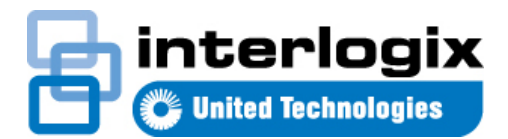

# IFS ES2402 Series Quick Start Guide

#### Content

Package Contents 1 Requirements 1 Starting Web Management 1 Recovering Back to Default Configuration 2 Contact information 2

This is the *IFS ES24202 Series Quick Start Guide*. This document provides basic instructions for installing and using the *IFS ES24202*.

# **Package Contents**

Thank you for purchasing IFS Web Smart PoE Switch, ES2402 SERIES the "**Web Smart PoE Switch**" mentioned in this Quick Installation Guide refers to the ES2402-8-PORT, 16-PORT and 24-PORT Models.

Open the box of the Web Smart PoE Switch and carefully unpack it. The box should contain the following items:

- Web Smart PoE Switch x 1
- Quick Installation Guide x 1
- Two Rack-mounting Brackets with Attachment Screws x 1
- Rubber Feet x 4
- Power Cord x 1
- SFP Dust Cap x 2

If any item is found missing or damaged, please contact your local reseller for replacement.

#### **Requirements**

- Workstations running Windows XP/2003/Vista/7/8/2008, or other platforms are compatible with TCP/IP protocols.
- Workstations are installed with Ethernet NIC (Network Interface Card)

- Ethernet Port Connection
  - Network cables -- Use standard network (UTP) cables with RJ45 connectors.
  - The above PC is installed with Web Browser and JAVA runtime environment plug-in.

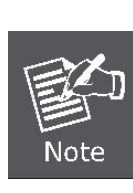

It is recommended to use Internet Explore 8.0 or above to access the Web Smart PoE Switch. If the Web interface of the Web Smart PoE Switch is not accessible, please turn off the anti-virus software or firewall and then try it again.

### **Starting Web Management**

The following shows how to start up the **Web Management** of the Web Smart PoE Switch. Note the Web Smart PoE Switch is configured through an Ethernet connection. Please make sure the manager PC must be set on the same **IP subnet address**.

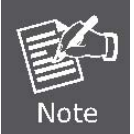

As the operation of the ENS2402 SERIES is the same as that of the ES2402-16P, the ES2402-16P is picked to be an example in this guide.

For example, the default IP address of the Web Smart PoE Switch is **192.168.0.100**, then the manager PC should be set at **192.168.0.x** (where x is a number between 1 and 254, except 100), and the default subnet mask is 255.255.255.0.

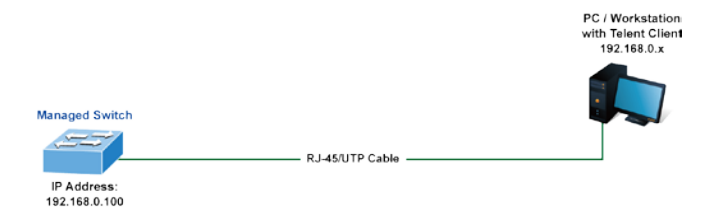

Figure 1: IP Management Diagram

#### Logging in the Web Smart PoE Switch

- Use Internet Explorer 8.0 or above Web browser and enter IP address <u>http://192.168.0.100</u> to access the Web interface.
- 2. When the following dialog box appears, please enter the default user name and password "**admin**". The login screen in Figure 2 appears.

| Default IP Address: 192.168.0.100<br>Default Username: <b>admin</b><br>Default Password: <b>admin</b>                      |      |
|----------------------------------------------------------------------------------------------------|------|
|                                                                                                    | Fifs |
| ES2402-16P-2C PoE Web Smart Switch<br>Welcome to IFS Transmission ES2402-16P-2C Switch<br>User Name<br>Password :<br>Login |      |

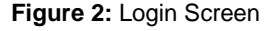

3. After entering the password, the main screen appears as Figure 3 shows.

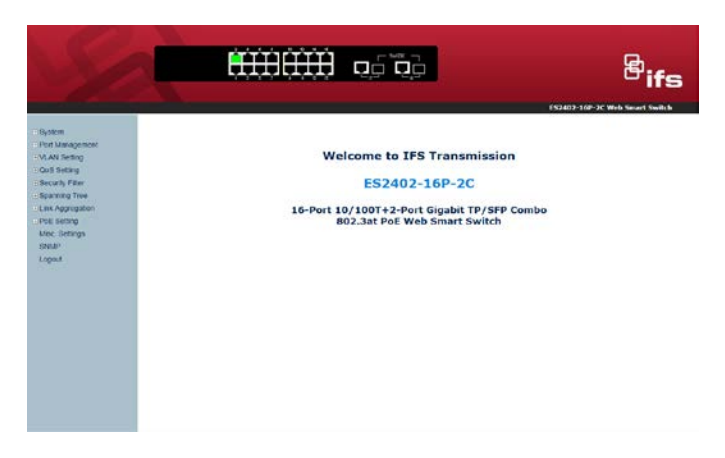

Figure 3: Web Main Screen of Web Smart PoE Switch

The Switch Menu on the left of the Web page lets you access all the commands and statistics the Web Smart PoE Switch provides.

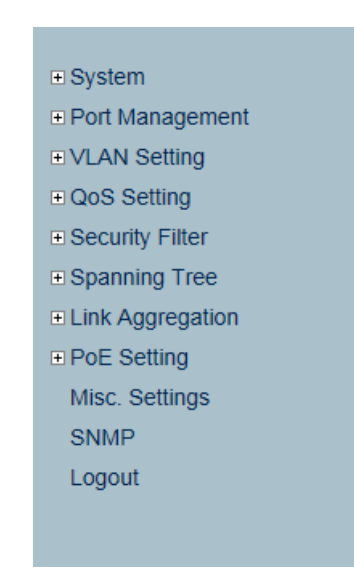

Figure 4: Switch Menu

Now, you can use the Web management interface to continue the Switch management. For more detailed switch configuration, please refer to the user's manual.

# **Recovering Back to Default Configuration**

# IP Address has been changed or admin password has been forgotten –

To reset the IP address to the default IP Address "**192.168.0.100**" or reset the login password to default value, press the **hardware reset button** on the front panel for about **10 seconds.** After the device is rebooted, you can login the management Web interface within the same subnet of 192.168.0.xx.

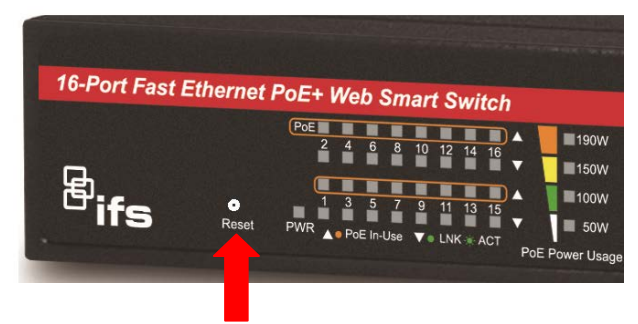

Figure 5: ES2402-8P/ ES2402-16P/ES2402-24P Reset Button

#### **Contact information**

www.interlogix.com or www.utcfssecurityproducts.eu.

For customer support, see <u>www.interlogix.com/customer-</u> support.

© 2015 United Technologies Corporation

Interlogix is part of UTC Climate Controls & Security, a unit of United Technologies Corporation. All rights reserved.